# Elektronicky podpísané potvrdenie o zverejnení zmluvy

Vzhľadom na veľký objem žiadostí o zaslanie potvrdení o zverejnení zmlúv v systéme CRZ, Úrad vlády SR s platnosťou od 20.7.2011 zasiela potvrdenia o zverejnení zmlúv elektronickou formou (tj už a nie ako doteraz, klasickou poštou). Potvrdenie o zverejnení zmluvy je elektronicky podpísaný<sup>1</sup> .pdf súbor, zasielaný emailom na adresu fyzickej osoby, ktorá zmluvu zverejnila. Obsah .pdf súboru je totožný s doterajším papierovým potvrdením.

### 1. Zaslanie elektronicky podpísaného potvrdenia o zverejnení zmluvy

Na základe elektronicky podanej žiadosti<sup>2</sup> o zaslanie potvrdenia o zverejnení zmluvy, zašle Úrad vlády na adresu fyzickej osoby, ktorá zmluvu zverejnila, email nasledovného tvaru:

| From: noreply@crz.gov.sk [mailto:noreply@crz.gov.sk]<br>Sent: Thursday, July 14, 2011 4:05 PM<br>To: Adam Adamovič<br>Subject: Potvrdenie o zverejneni zmluvy |                                |
|----------------------------------------------------------------------------------------------------|--------------------------------|
| Dobry den,                                                                                                    |                                |
| na zaklade vasej ziadosti vam zasielame elektronicky podpisane (v zmy<br>z. o elektronickom podpise) potvrdenie o zverejneni zmluvy                           | rsle § 3 zákona č. 215/2002 Z. |
| (Číslo zmluvy) – (Názov zmluvy)                                                                                                    |                                |
| Potvrdenie najdete na adrese <u>http://www.crz.gov.sk/</u>                                                                                                    |                                |
| S pozdravom                                                                                                    |                                |
| Odbor informatiky a elektronickych sluzieb<br>Urad vlady Slovenskej republiky                                                                                 |                                |

Po kliknutí na link uvedený v konkrétnom mejli vám internetový prehliadač automaticky ponúkne na stiahnutie samotný pdf súbor:

| Prebera | nie súboru 🛛 🔀                                                                                                    |
|---------|----------------------------------------------------------------------------------------------------|
| Chcete  | e otvoriť alebo uložiť tento súbor?                                                                                                    |
| PDF     | Názov: 162_2011 - potvrdenka.pdf                                                                                                    |
| Adobe   | Typ: Adobe Acrobat Document                                                                                                    |
|         | Od: www.crz.gov.sk                                                                                                    |
|         | Otvoriť Uložiť Zrušiť                                                                                                    |
| 2       | Súbory z Internetu môžu byť užitočné, no niektoré môžu byť<br>škodlivé a potenciálne poškodiť počítač. Ak danému zdroju<br>nedôverujete, tento súbor neotvárajte ani neukladajte. <u>Aké riziko</u><br><u>predstavuje?</u> |

<sup>&</sup>lt;sup>1</sup> § 3 zákona č. 215/2002 Z. z. o elektronickom podpise

<sup>&</sup>lt;sup>2</sup> Spôsob podávania elektronickej žiadosti o zaslanie potvrdenia sa touto úpravou nemení

Kliknutím na tlačítko "Uložiť" je možné potvrdenie uložiť na disk počítača, prípadne kliknutím na tlačítko "Otvoriť" je možné súbor rovno otvoriť v čítačke .pdf súborov (ďalej predpokladáme, že sa jedná o program Adobe Reader):

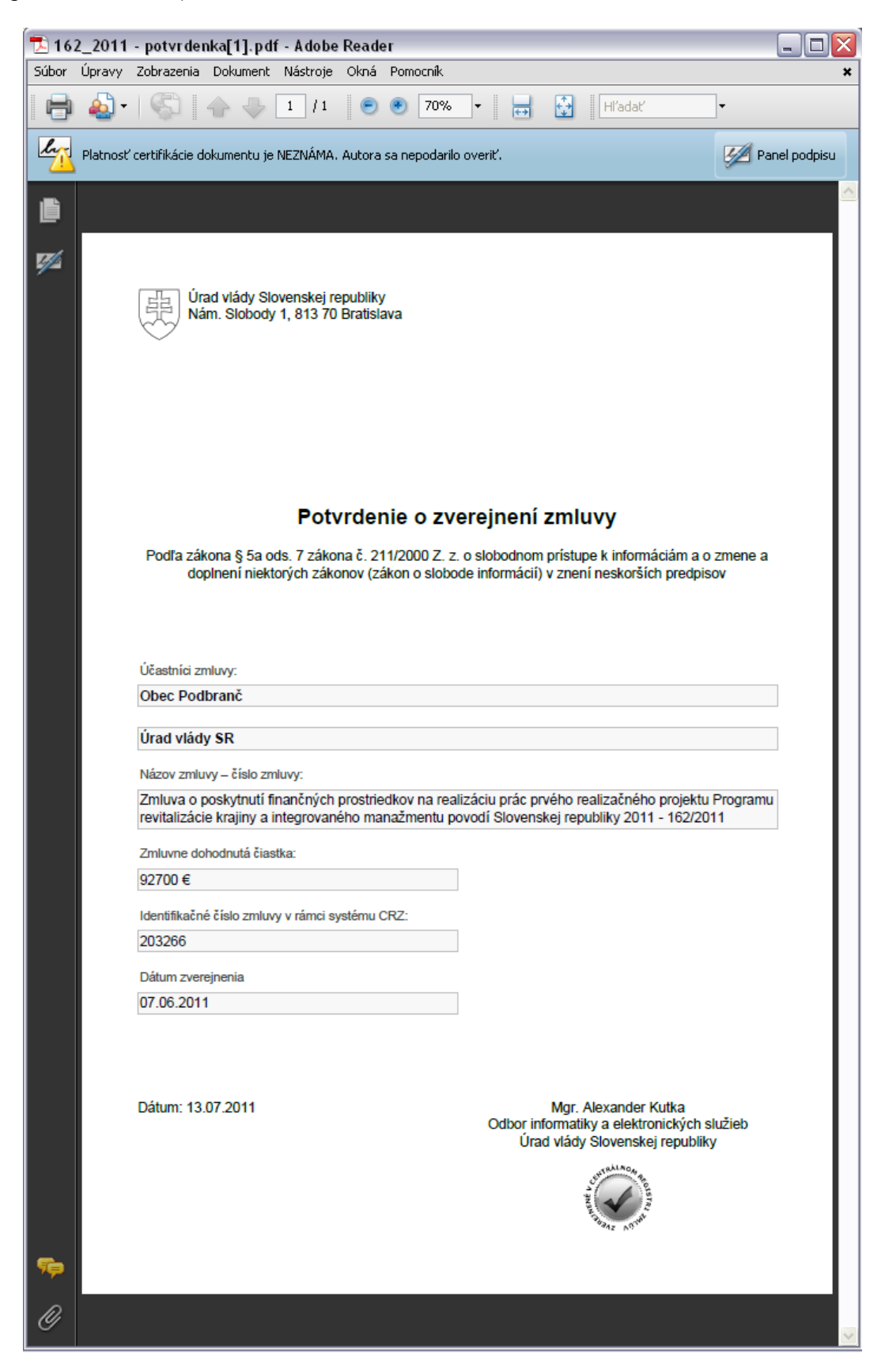

Prítomnosť elektronického podpisu (certifikátu) v .pdf súbore dosvedčuje nápis v záhlaví dokumentu:

| L. | Platnosť certifikácie dokumentu je NEZNÁMA. Autora sa nepodarilo overiť. | Manel podpisu |
|----|--------------------------------------------------------------------------|---------------|
| Ē  |                                                                          |               |

Dokument je teda podpísaný, avšak pre korektné zobrazenie identity autora je ešte potrebné tento certifikát nainštalovať do programu Adobe Reader, viď ďalej.

#### 2. Overenie podpisu a inštalácia certifikátu firmy Disig a.s. do programu Adobe Reader

- 1. Kliknite v hornom paneli na nápis "Panel podpisu", pre jeho rozbalenie.
- 2. V novoobjavenom sa paneli kliknite na položku "Certifikoval..." pravým tlačidlom myšky pre zobrazenie kontextového menu a kliknite na "Zobraziť vlastnosti podpisu":

| Ertifikoval Ale:     Ertifikoval Ale: | Hl'adať pole podpisu<br>Overiť podpi <u>s</u><br>Zobraziť podpísanú verziu<br>Zobraziť verziu<br>Právne upozornenie | da.gov.sk> |
|---------------------------------------|----------------------------------------------------------------------------------------------------|------------|
|                                       |                                                                                                    |            |

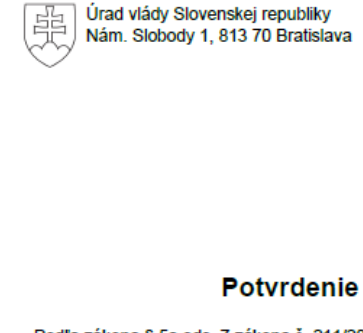

Podľa zákona § 5a ods. 7 zákona č. 211/20 doplnení niektorých zákonov (zákon 3. V okne "Vlastnosti podpisu" kliknite na tlačidlo "Zobraziť certifikát"

| Vlastnosti po                                                                                               | dpisu 🛛                                                                                                    | < |
|----------------------------------------------------------------------------------------------------|----------------------------------------------------------------------------------------------------|---|
| Locku                                                                                                    | ment bol certifikovaný, platnosť je NEZNÁMA.                                                                                                    |   |
| Prehľad D                                                                                                   | skument Autor podpisu Dátum a čas Právne informácie                                                                                                    |   |
| Podpísal: Alexander Kutka <alexander.kutka@vlada.gov.sk> Zobraziť certifikát</alexander.kutka@vlada.gov.sk> |                                                                                                    |   |
| Dô⊻                                                                                                    | od: Nie je k dispozícii                                                                                                    |   |
| Dátu                                                                                                    | ım: 2011/07/13 14:10:02 +02'00' <u>U</u> miestnenie: Nie je k dispozícii                                                                                 |   |
| Prehľad                                                                                                    | platnosti                                                                                                    |   |
| 🤶 D                                                                                                    | okument sa od okamihu certifikovania nezmenil.                                                                                                    |   |
| 🚰 C                                                                                                    | ertifikát autora podpisu bol vystavený certifikačnou autoritou, ktorej vystavovaniu<br>ertifikátov pre účely certifikovania dokumentov PDF nedôverujete. |   |
| <u>^</u> D                                                                                                  | átum a čas podpisu sú z hodín na počítači autora podpisu.                                                                                                |   |
| Podpis bol                                                                                                  | vytvorený s použitím Adobe Acrobat.                                                                                                    |   |
|                                                                                                    | Qverit' podpis Zatvorit'                                                                                                    |   |

4. V okne "Prehliadač certifikátu" kliknite na kartu "Dôveryhodnosť" a tam na tlačítko "Pridať k dôveryhodným identitám"

| Zobraziť všetky nájdené certifi                                                                                                    | kačné cesty                                                                                                    |
|----------------------------------------------------------------------------------------------------|----------------------------------------------------------------------------------------------------|
| A Disig <caoperator@disig.sk><br/>Alexander Kutka <alexander.< th=""><th>Prehľád       Podrobnosti       Odvolaní       Dôveryhodnosť       tásady       Právne upozornenie         Tento certifikát nie je dôveryhodný.       Nastavenia dôveryhodnosti       Nastavenia dôveryhodnosti         X       Podpisovanie dokumentov alebo dát       Certifikovanie dokumentov         X       Spustenie dynamického obsahu, ktorý je vložený v certifikovanom dokumente         X       Spustenie JavaScriptov s vysokou prioritou, ktoré sú vložené v certifikovanom dokumente         X       Vykonávať privilegované systémové operácie (pripojenie na sieť, tlač, prístup k súborom atď.)</th></alexander.<></caoperator@disig.sk> | Prehľád       Podrobnosti       Odvolaní       Dôveryhodnosť       tásady       Právne upozornenie         Tento certifikát nie je dôveryhodný.       Nastavenia dôveryhodnosti       Nastavenia dôveryhodnosti         X       Podpisovanie dokumentov alebo dát       Certifikovanie dokumentov         X       Spustenie dynamického obsahu, ktorý je vložený v certifikovanom dokumente         X       Spustenie JavaScriptov s vysokou prioritou, ktoré sú vložené v certifikovanom dokumente         X       Vykonávať privilegované systémové operácie (pripojenie na sieť, tlač, prístup k súborom atď.) |
| <ul> <li>Cesta vybraného certifikát</li> <li>Overenie platnosti cesty bi<br/>Model overovania: shell</li> </ul>                                                                                                    | u je platná.<br>Dlo vykonané 2011/07/13 14:10:02 +02'00'                                                                                                    |

5. V nasledovnom okne stlačte OK:

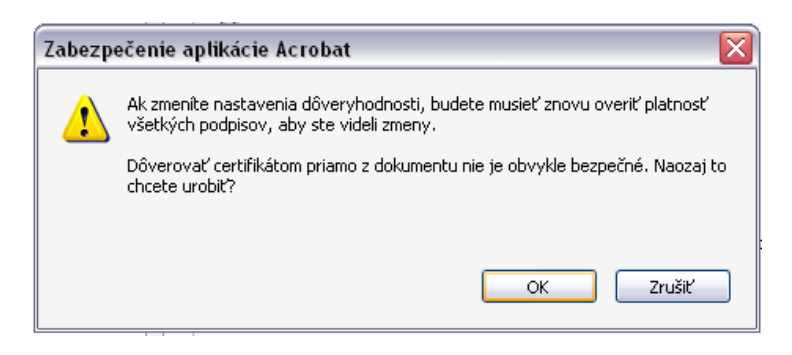

6. V nasledovnom okne stlačte opäť iba OK, a tým je certifikát nainštalovaný:

1

| Importovať nastavenia kontaktu 🛛 🔀                                                                                                    |
|----------------------------------------------------------------------------------------------------|
| Podrobnosti certifikátu                                                                                                    |
| Predmet: Alexander Kutka <alexander.kutka@vlada.gov.sk></alexander.kutka@vlada.gov.sk>                                                                                                    |
| Vydavateľ: CA Disig                                                                                                    |
| Použitie: Transakcia podpisovania, Podpísať dokument, Zašifrovať kľúče, Zašifrovať dokument                                                                                                    |
| Koniec platnosti: 26. 6. 2012 8:40:51                                                                                                    |
| Dôveryhodnosť                                                                                                    |
| Na úspešné overenie podpisu je potrebné, aby certifikát použitý na podpísanie bol dôveryhodným<br>koreňovým certifikátom, alebo aby bol vydaný autoritou na vydávanie dôveryhodných<br>koreňových certifikátov. Kontrola odvolania sa nevykonáva na úrovni dôveryhodného<br>koreňového certifikátu ani na vyššej úrovni. |
| Použiť tento certifikát ako dôveryhodný koreňový certifikát                                                                                                    |
| V prípade úspešného overenia podpisu považovať za dôveryhodný tento certifikát pre:                                                                                                    |
| Podpísané dokumenty alebo údaje                                                                                                    |
| Certifikované dokumenty                                                                                                    |
| Dynamický obsah                                                                                                    |
| Vložený JavaScript s vysokou prioritou                                                                                                    |
| Privilegované systémové operácie (pripojenie na sieť, tlač, prístup k súborom atď.)                                                                                                    |
|                                                                                                    |
|                                                                                                    |
|                                                                                                    |
|                                                                                                    |
| Pomocník OK Zrušiť                                                                                                    |

7. Zavrite okno "Prehliadač certifikátu" (tlačítkom OK) a v okne "Vlastnosti podpisu" stlačte tlačítko "Overiť podpis", čo spôsobí overenie identity podpisujúcej osoby:

| Vlastnosti podpi  | isu                                                                                                    | X |
|-------------------|----------------------------------------------------------------------------------------------------|---|
|                   | t bol certifikovaný, platnosť je NEZNÁMA.                                                                                                    |   |
| Prehľad Dokum     | nent Autor podpisu Dátum a čas Právne informácie                                                                                                    |   |
| <u>P</u> odpísal: | Alexander Kutka <alexander.kutka@vlada.gov.sk> Zobraziť certifikát</alexander.kutka@vlada.gov.sk>                                                                                                    |   |
| Dô <u>v</u> od:   | Nie je k dispozícii                                                                                                    |   |
| <u>D</u> átum:    | 2011/07/13 14:10:02 +02'00' Umiestnenie: Nie je k dispozícii                                                                                                    |   |
| -Prehl'ad plat    | nosti                                                                                                    |   |
| 🤶 Dokur           | ment sa od okamihu certifikovania nezmenil.                                                                                                    |   |
| Certif<br>certifi | ikát autora podpisu bol vystavený certifikačnou autoritou, ktorej vystavovaniu<br>kátov pre účely certifikovania dokumentov PDF nedôverujete.<br>n a čas podpisu sú z hodín na počitači autora podpisu. |   |
| Podpis bol vyt    | vorený s použitím Adobe Acrobat.                                                                                                    |   |

 Zavrite okno "Vlastnosti podpisu" tlačítkom "Zatvoriť". Hotovo – identita podpisujúcej osoby je overená. V záhlaví dokumentu je napísané: "Certifikoval Alexander Kutka <alexander.kutka@vlada.gov.sk>, Urad vlady SR, certifikát vydal CA<sup>3</sup> Disig":

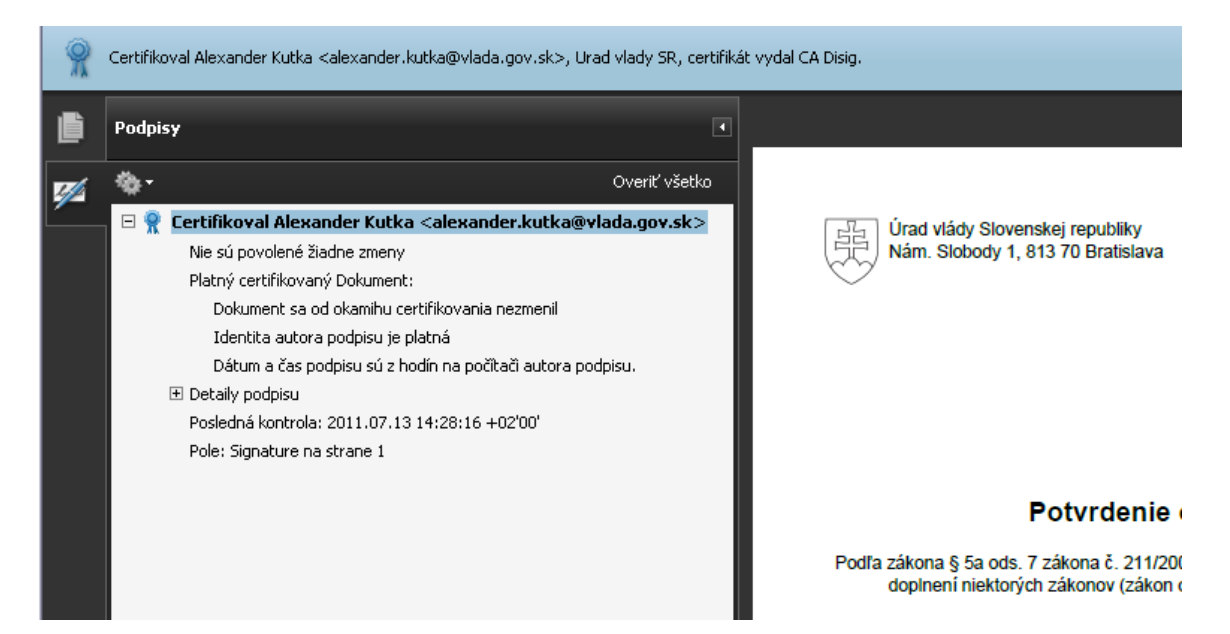

Inštalovať certifikát do programu Adobe Reader je potrebné iba raz. Ostatné elektronické potvrdenia zasielané Úradom vlády SR už budú v budúcnosti zobrazované korektne.

## Poznámka: Vysvetlenie potreby inštalovať certifikát do programu Adobe Reader:

Certifikát pre podpisovanie potvrdení o zverejnení zmlúv vydala firma Disig a.s., ktorú k tejto činnosti akreditoval Národný bezpečnostný úrad SR. Program Adobe Reader, vyvinutý v zahraničí, žiaľ nepozná slovenskú firmu Disig a.s., preto jej certifikáty nepovažuje za dôveryhodné (hoci NBÚ SR ich za dôveryhodné považuje). Po manuálnom "presvedčení" programu Adobe Reader o dôveryhodnosti firmy Disig a.s. (teda po manuálnom doinštalovaní certifikátu), zobrazuje program identitu autora podpisu korektne.

Ak používate iný program než "Adobe Reader" a chcete aby korektne zobrazoval elektronický podpis, bude pravdepodobne potrebné doň obdobným spôsobom nainštalovať certifikát firmy Disig a.s. .

<sup>&</sup>lt;sup>3</sup> CA – Certifikačná autorita

#### Upozornenie:

Ak by ste stratili, resp. zmazazali pdf potvrdenie z vášho počítača, je možné ho kedykoľvek znova stiahnuť v administrácii zmluvy pod linkom "Stiahnuť potvrdenie":

| Dokumenty                           |                                                                                                    |                     |
|-------------------------------------|----------------------------------------------------------------------------------------------------|---------------------|
| Dokumenty                           |                                                                                                    |                     |
| >Úrad vlády SR>Úrad vlády S         | SR>162/2011 WWW                                                                                                    | Navigácia           |
| 162/2011                            |                                                                                                    | 162/2011            |
|                                     |                                                                                                    | Zmluva o poskytnutí |
| Obstarávateľ:                       | Obec Podbranč                                                                                                    | nnancnych pro       |
| Dodávateľ:                          | Úrad vlády SR                                                                                                    |                     |
| IČO dodávateľa:                     | 00151513                                                                                                    |                     |
| Predmet zmluvy:                     | Zmluva o poskytnutí finančných prostriedkov na realizáciu prác<br>prvého realizačného projektu Programu revitalizácie krajiny a<br>integrovaného manažmentu povodí Slovenskej republiky 2011 |                     |
| Dátum účinnosti:                    | 08.06.2011                                                                                                    |                     |
| Dátum platnosti do:                 |                                                                                                    |                     |
| Hodnota predmetu<br>zmluvy:         | 92700                                                                                                    |                     |
| Celková hodnota<br>predmetu zmluvy: | 92700                                                                                                    |                     |
| Interné ID:                         | 0                                                                                                    |                     |
| Zverejnené:                         | 07.06.2011, 16:45                                                                                                    |                     |
| Potvrdenie<br>vyžiadané:            | Odoslané                                                                                                    |                     |
| Potvrdenie<br>odoslané:             | $\frown$                                                                                                    |                     |
| Stav:                               | Zverejneré Stiahnúť potvrdenie                                                                                                    |                     |
| Zdroj:                              | Web-rozhranie                                                                                                    |                     |
|                                     |                                                                                                    |                     |

Tento link je však dostupný až po zaslaní prvotného mejlu s oznámením o umiestnení potvdenia (viď bod 1 na strane 1 tohto materiálu).

Vyhotovil:Alexander Kutka, riaditeľ Odboru informatiky a elektronických služieb, Úrad vlády SRDňa:15.7.2011